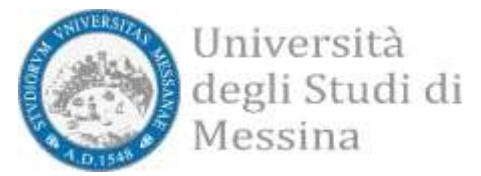

## Passaggio di Ordinamento ai CdS abilitanti di Odontoiatria, Veterinaria, Psicologia e Farmacia e CTF

Accedere al portale web dedicato ai Servizi Esse3 per gli Studenti e richiamare la funzione Iniziative / Bandi

| Logout                           |                                                                                                    |
|----------------------------------|----------------------------------------------------------------------------------------------------|
| Cambia Password                  |                                                                                                    |
| Home                             | >                                                                                                    |
| Segreteria                       | >                                                                                                    |
| Piano di Studio                  | >                                                                                                    |
| Carriera                         | >                                                                                                    |
| Esami                            | >                                                                                                    |
| Laurea                           | •                                                                                                    |
| Tirocini e stage                 | >                                                                                                    |
| Mobilità internazionale incoming | >                                                                                                    |
| Iniziative / Bandi               | >                                                                                                    |
| Mobilità internazionale          | >                                                                                                    |
| Questionari                      | >                                                                                                    |
| Elezioni Studentesche            |                                                                                                    |
|                                  | Logout<br>Cambia Password<br>Home<br>Segreteria<br>Segreteria<br>Piano di Studio<br>Carriera<br>Carriera<br>Esami<br>Laurea<br>Laurea<br>Tirocini e stage<br>Tirocini e stage<br>Mobilità internazionale Incoming<br>Iniziative / Bandi<br>Mobilità internazionale<br>Cuestionari<br>Elezioni Studentesche |

Individuare, tra le iniziative/bandi disponibili, "Adesione passaggio di ordinamento al CdS abilitante..." scegliendo quella riferita al proprio Corso di Laurea e cliccare sul pulsante

## Elenco Iniziative / Bandi

Iniziative per le quali è già stata presentata domanda

| #      | Titolo                                                            | Stato | Azion |
|--------|-------------------------------------------------------------------|-------|-------|
| 16     | Abbonamento ATM studenti UNIME                                    |       | ପ୍    |
| Inizia | ative / Bandi per i quali non è stata presentata domanda          |       |       |
|        | Titolo                                                            |       | Azion |
| 64     | Adesione passaggio di ordinamento al CdS abilitante LM-51 COSPECS |       | Q     |
| 63     | Adesione passaggio di ordinamento al CdS abilitante L-24 COSPECS  |       | Q     |
| 62     | Adesione passaggio di ordinamento al CdS abilitante LM-S1 DIMED   |       | Q     |
| 61     | Adesione passaggio di ordinamento al CdS abilitante L-24 DIMED    |       | Q     |
| 60     | Adesione passaggio di ordinamento al CdS abilitante CTF           |       | Q     |
| 59     | Adesione passaggio di ordinamento al CdS abilitante Farmacia      |       | ۲     |

- 58
   Adesione passaggio di ordinamento al CdS abilitante Odontolatria

   57
   Adesione passaggio di ordinamento al CdS abilitante Medicina Veterinaria
- 37 PROLUNGAMENTO ANNO ACCADEMICO 2021/2022 cd Decreto Milleproroghe

Legenda:

- Iscrizione completata
- Iscrizione non completata

Q Dettaglio

## Cliccare sul pulsante ISCRIVI e successivamente verificare che risulti l'informazione "ISCRIZIONE AVVENUTA CON SUCCESSO".

Q,

Q,

0